## Jak wypełnić wniosek?

- 1. Udajemy się na stronę pcss.pl/oborniki
- 2. Z listy dostępnych naborów wybieramy Szkoła
- 3. Z górnego menu wybieramy opcję Wypełnij podanie
- 4. Następnie wypełniamy formularz w zakładce Dane dziecka
- 5. Przechodzimy do zakładki Szkoła obwodowa:

**SZKOŁA OBWODOWA**- zaznaczamy kratkę "Chcę tylko wypełnić zgłoszenie do szkoły obwodowej" wybieramy szkołę obwodową.

**SPOZA OBWODU**- wypełniamy podanie, uzupełniamy wszystkie punkty we wniosku DANE DZIECKA, SZKOŁA OBWODOWA, WYBRANE SZKOŁY, KRYTERIA

6. Przechodzimy do zakładki Zakończ.

Po wygenerowaniu wniosku w systemie należy wejść w zakładkę MOJE KONTO następnie WYBIERZ AKCJĘ i kliknąć złóż wniosek. Państwa podanie automatycznie pojawi się w placówce. Wniosek należy wydrukować, podpisać i złożyć wraz z załącznikami w placówce PIERWSZEJ PREFERENCJI.